# **In-depth registration guide**

## Create an IRK account.

The entire registration process is conducted in the **Online Registration System (IRK)** which you can find <u>here</u>. Click the 'create an account' option in the top right corner and follow the instructions. After you receive an account activation link you can start filling out your information.

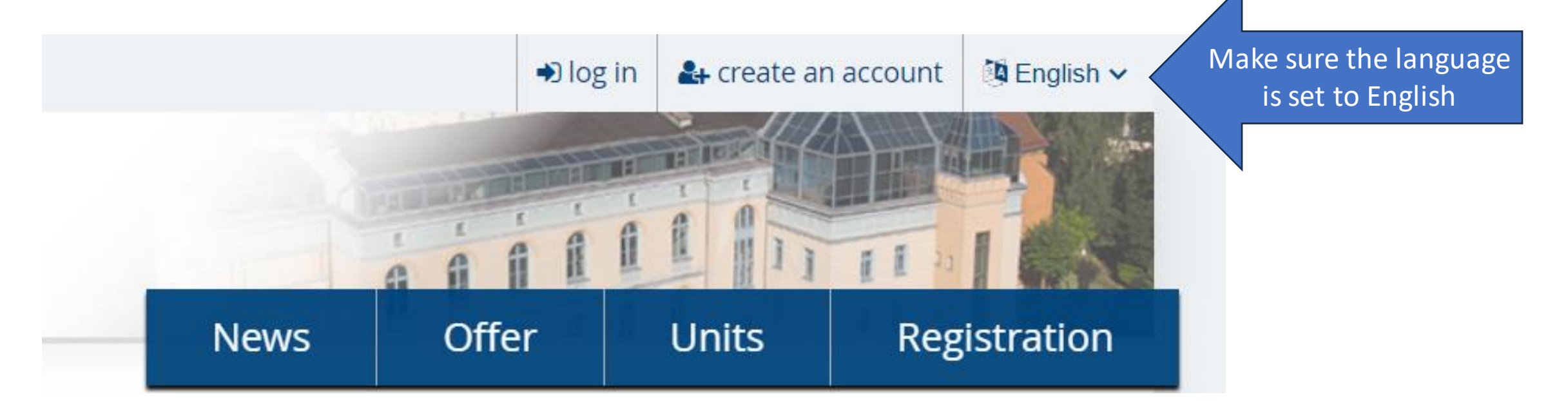

Ô

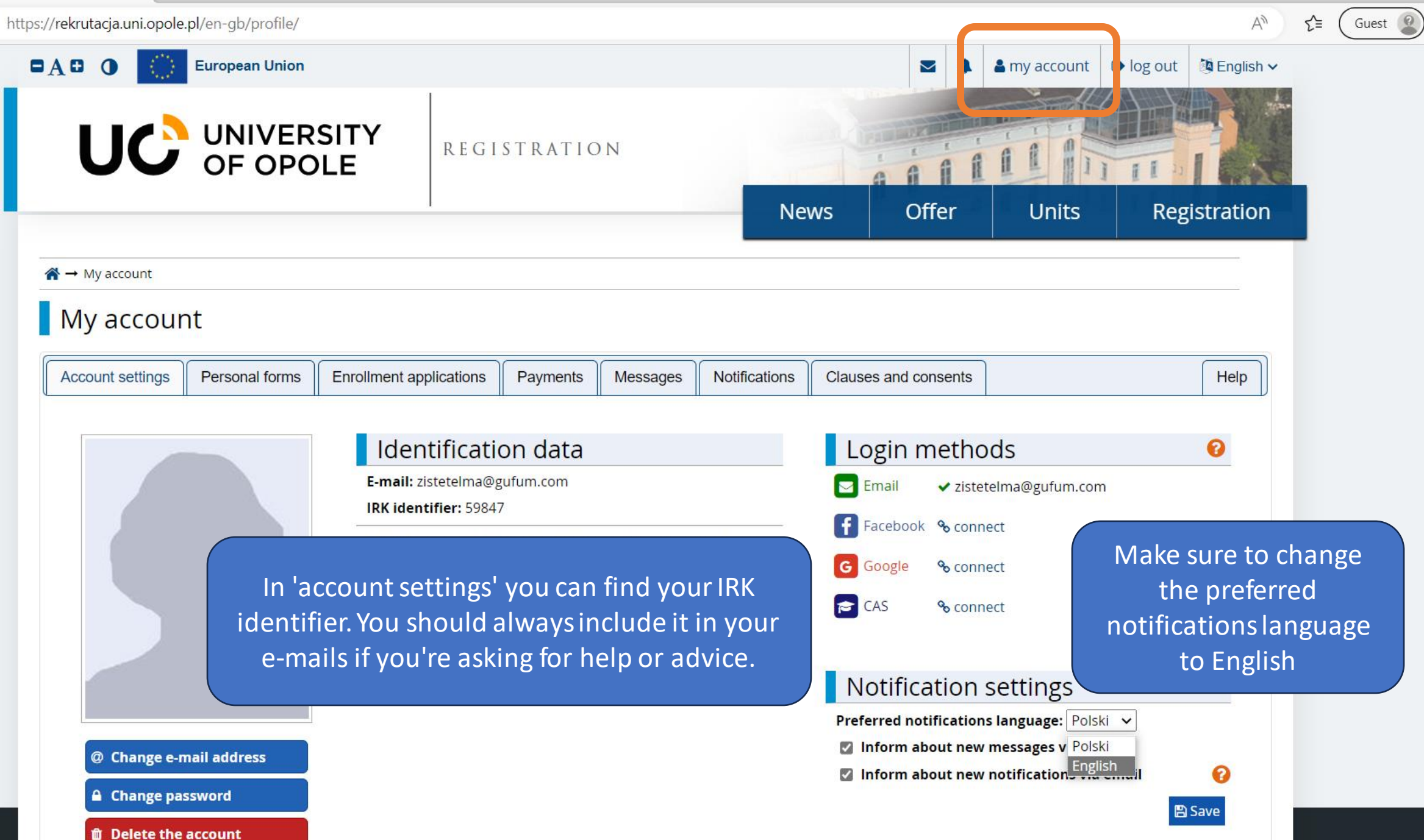

ß

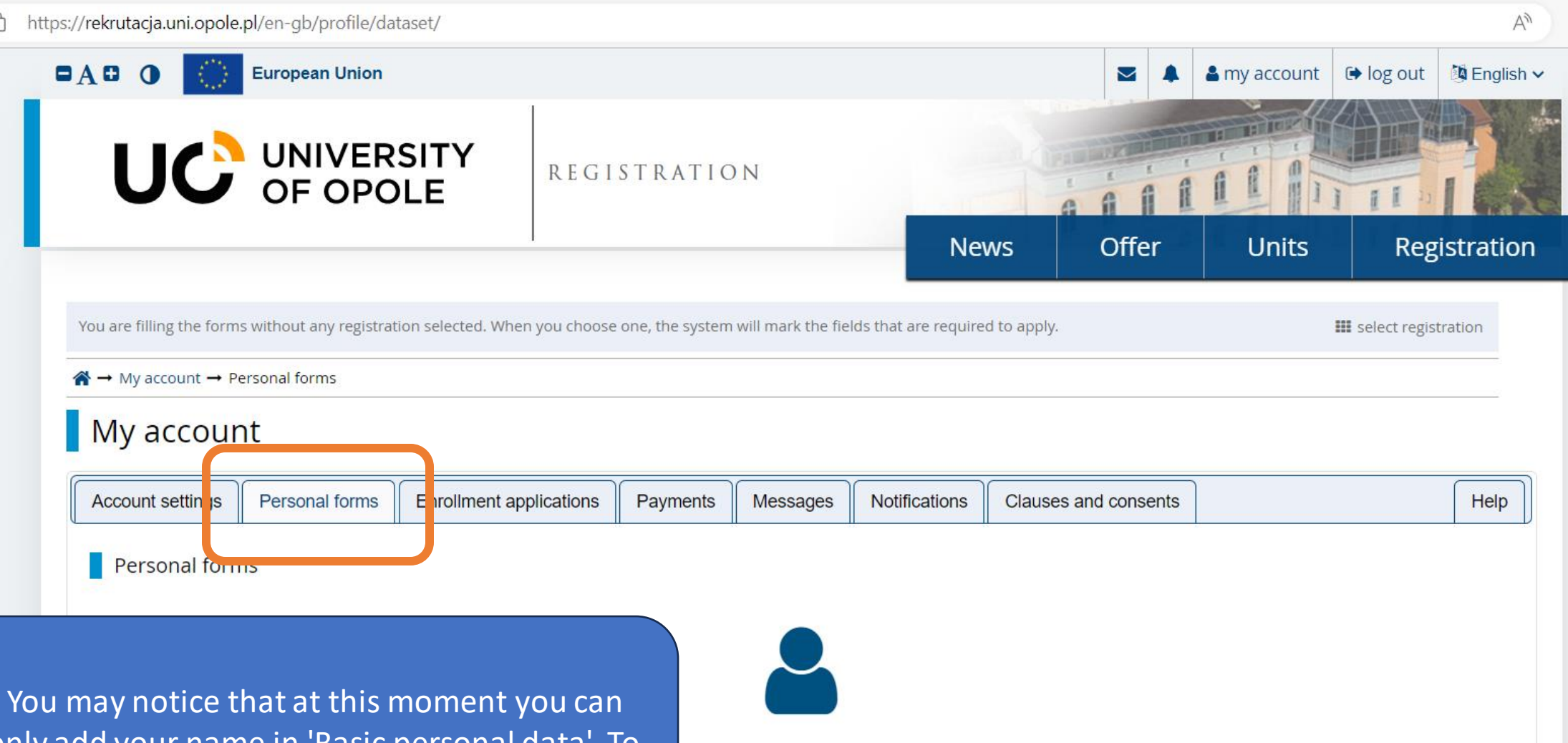

Basic

personal

data

0

Guest 🙎

ર≘

only add your name in 'Basic personal data'. To fix that you need to choose a registration group.

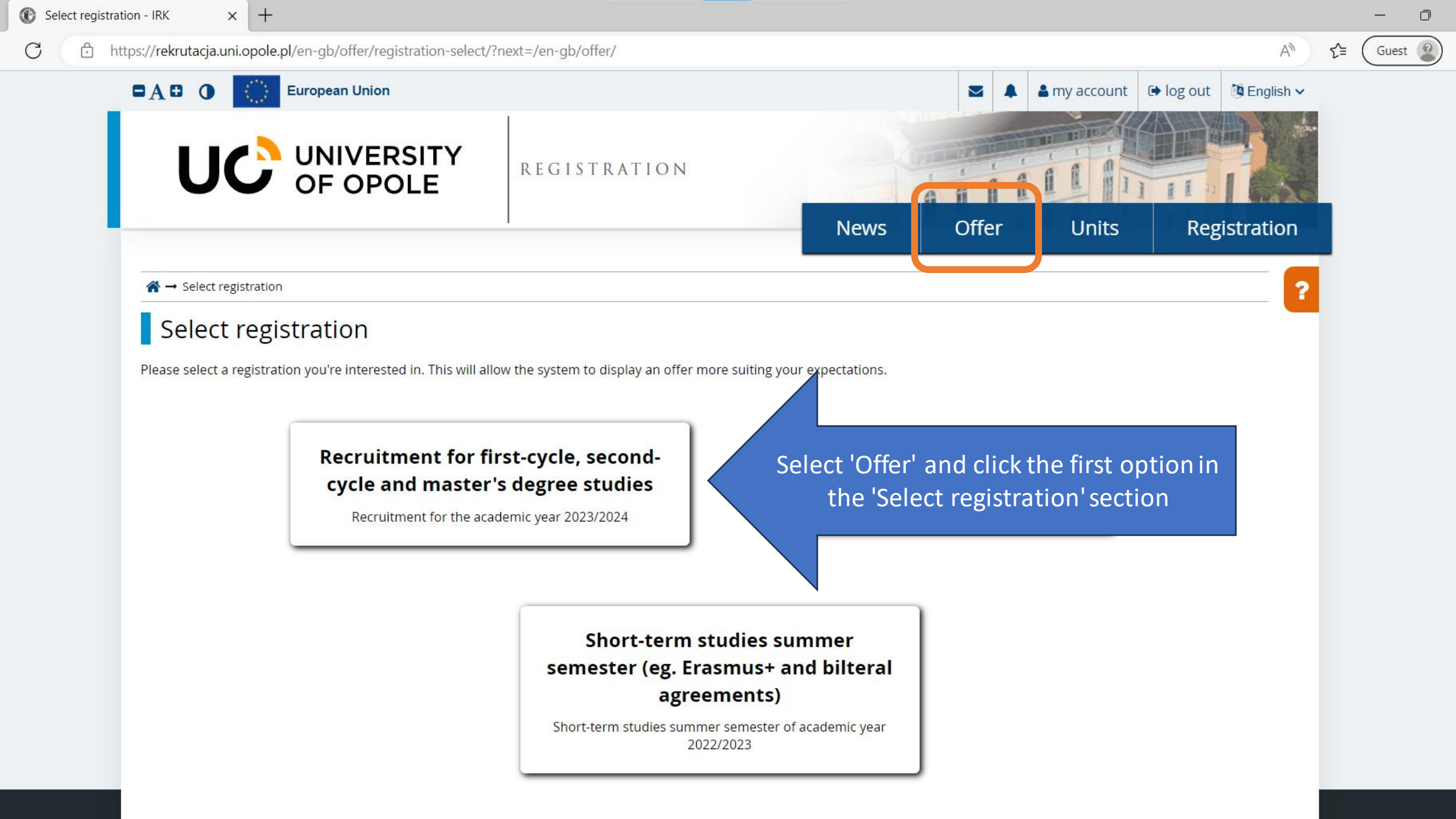

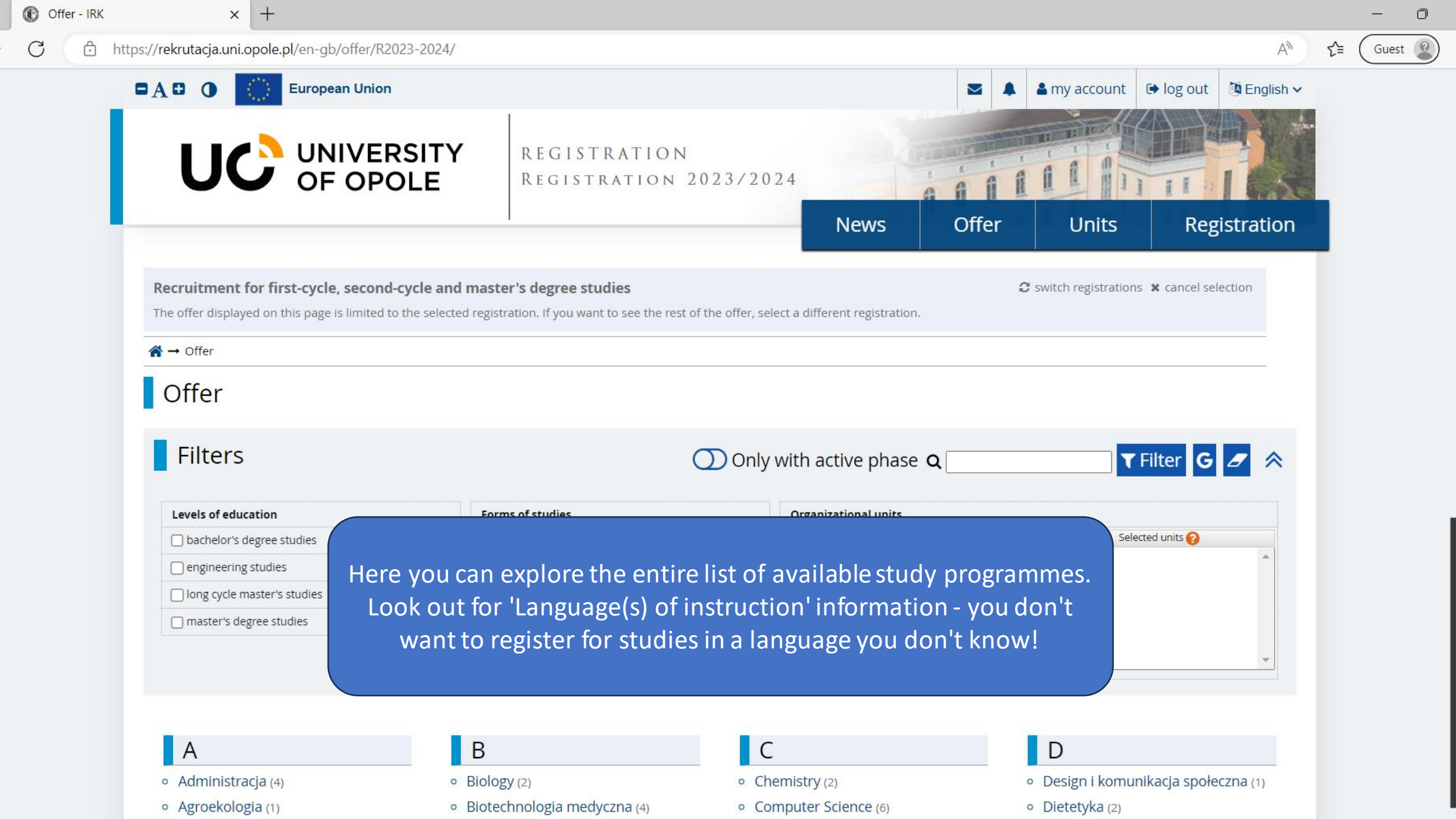

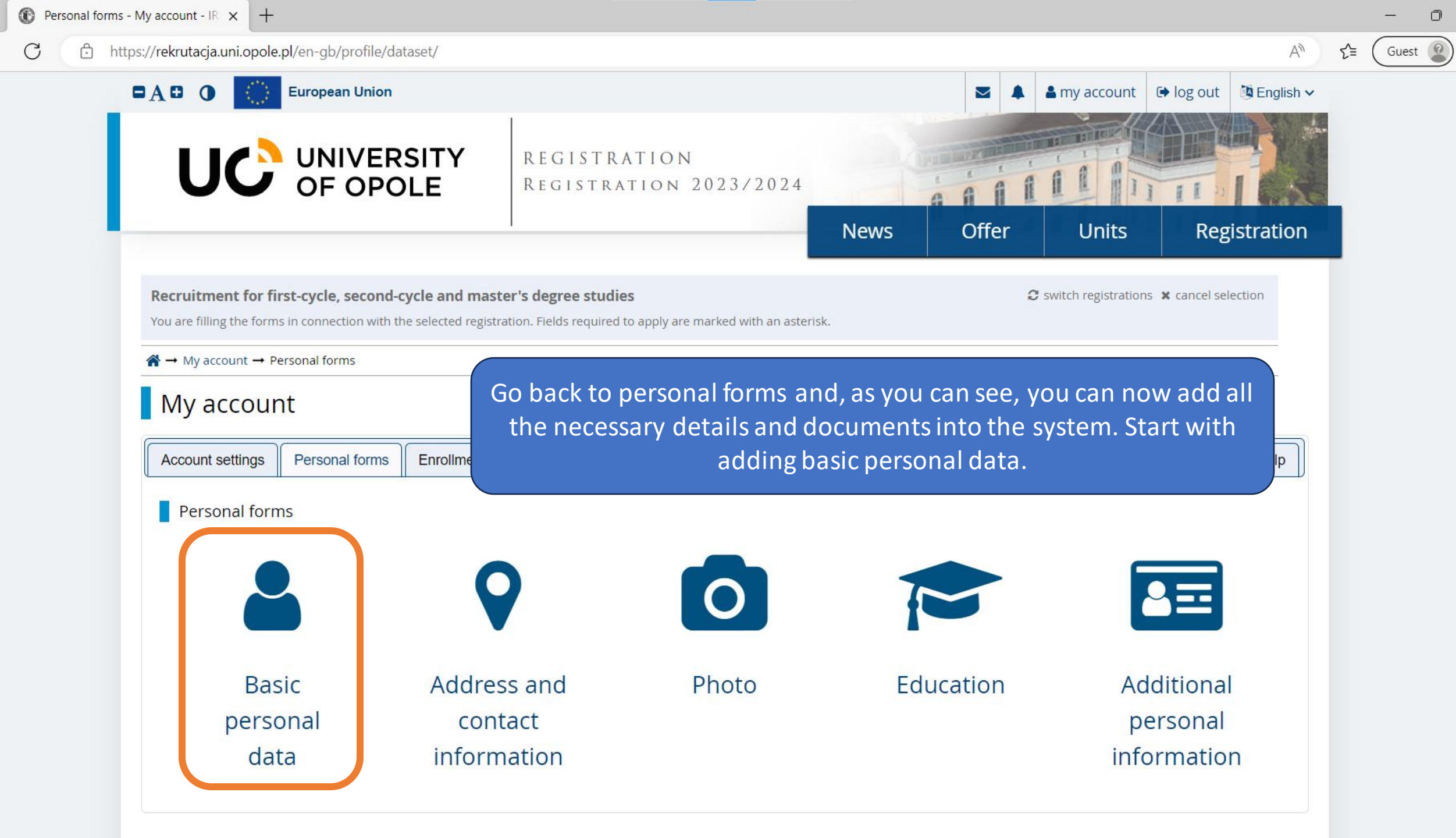

#### https://rekrutacja.uni.opole.pl/en-gb/profile/dataset/R2023-2024/basic/

You are filling the forms in connection with the selected registration. Fields required to apply are marked with an asterisk.

#### ightarrow My account ightarrow Personal forms ightarrow Basic personal data

### Personal forms

| Basic personal data | ta Sector Address and contact information |
|---------------------|-------------------------------------------|
|---------------------|-------------------------------------------|

#### Basic personal data

While typing your personal data, remember that if you're enrolled, your data will be uploaded to university systems and printed on university issued documents. In Polish, proper names (such as first names, surnames, city names) are written with a capital letter. Only the first letter should be capital, not all of them. Do not enter Cyrillic or Chinese characters, use Latin transcription instead. If you have double surname, there should be no spaces around the hyphen. For example: Janina Maria Nowak-Kowalewska.

🖹 Save

\* – Fields marked with asterisk symbol are required.

| First name *                |                                                   | 0 / 40 |
|-----------------------------|---------------------------------------------------|--------|
| Second name                 |                                                   | 0 / 40 |
|                             | 🗌 l don't have a middle name                      |        |
| Surname *                   |                                                   | 0 / 40 |
| PESEL number *              |                                                   | 0/11   |
|                             | The PESEL number is required for Polish citizens. |        |
| Gender *                    | select                                            | ~      |
| Date of birth *             | mm/dd/yyyy                                        | æ      |
| Place of birth *            |                                                   | 0 / 60 |
| Country of birth *          | select                                            | ~      |
| l have Polish citizenship * | select                                            | ~      |
|                             |                                                   |        |

Make sure to carefully copy the information from your international passport.

 $\square$ 

Guest

A»

ર≘

🖺 Save

Ĥ https://rekrutacja.uni.opole.pl/en-gb/profile/dataset/R2023-2024/foreigner/

A → My account → Personal forms → International candidate

A» Personal forms If you don't have a polish citizenship a new tab should International candidate A dress an Basic personal ata appear after you save the information. International candidate This form concerns only candidates without Polish citizenship. \* – Fields marked with asterisk symbol are required. 🖹 Save Foreigner's status in Poland \* 🗌 I am a citizen of Ukraine who crossed the Polish-Ukrainian border after February 24, 2022 and I am under the temporary protection I have been granted subsidiary protection in the territory of Poland □ I hold the valid Card of the Pole □ I hold a long-term residence permit of the EU in the territory of Poland I hold a permanent residence permit (settlement permit) in the territory of Poland □ I hold refugee status granted by the Republic of Poland I am a citizen of the European Union (EU) or European Free Trade Association (EFTA) country or member of his/her family, residing in the territory of Poland 🕜 I hold at least C1 level certificate in Polish language issued by the State Commission for the Certification of Proficiency in Polish as a Foreign Language □ I hold the formal decision on Polish origin I am a spouse, child or parent of the Polish citizen and I live in the territory of Poland I have been granted a temporary residence permit pursuant to some special circumstances ?

I do not meet any of the conditions mentioned above

Some foreign candidates have the right to study free of charge. If none of the options apply to you, select 'I do not meet any of the conditions mentioned above'.

Ē

Guest

ર≡

https://rekrutacja.uni.opole.pl/en-gb/profile/dataset/R2023-2024/contact/ Ô

+

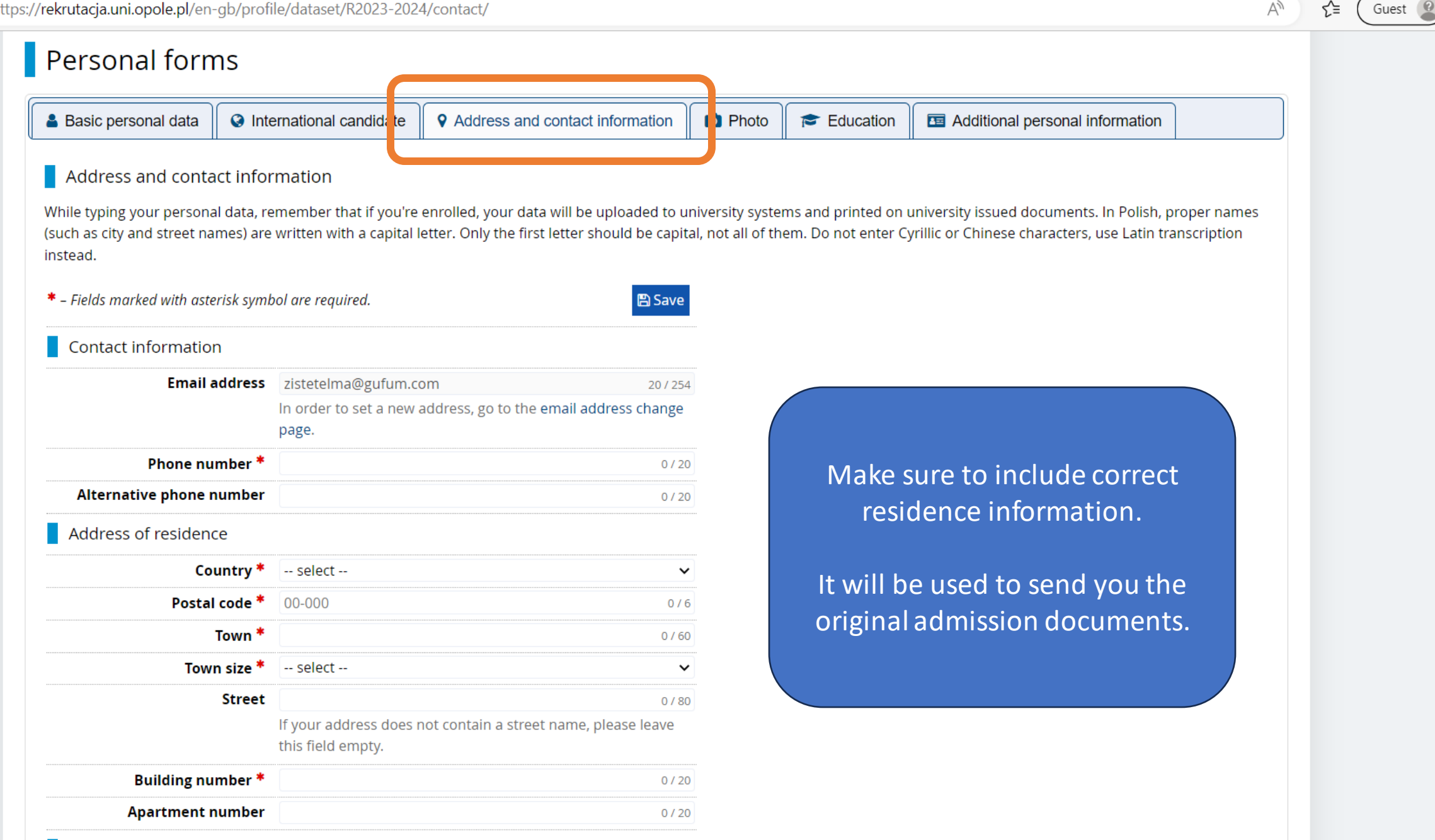

D

Address for correspondence

You are filling the forms in connection with the selected registration. Fields required to apply are marked with an asterisk.

#### $\clubsuit \rightarrow \mathsf{My} \ \mathsf{account} \rightarrow \mathsf{Personal} \ \mathsf{forms} \rightarrow \mathsf{Photo}$

## Personal forms

| 💄 Basic personal data                                                                                      | 🔇 Inte      | ernational candidate    | • Address and contact information                 | Photo            | Education            | Additional personal information          |                             |  |  |  |
|----------------------------------------------------------------------------------------------------|-------------|-------------------------|---------------------------------------------------|------------------|----------------------|------------------------------------------|-----------------------------|--|--|--|
| Photo                                                                                                    |             |                         |                                                   |                  |                      |                                          |                             |  |  |  |
| Photo requirements and a                                                                                   | a link to t | he page with examples   | are at the bottom of the site. Remembe            | r that an incori | rect or poor-quality | photo will not be accepted by the admini | istration.                  |  |  |  |
|                                                                                                    |             |                         |                                                   | 🖺 Sav            | /e                   |                                          |                             |  |  |  |
|                                                                                                    | Photo       | Choose File No file     | chosen                                            |                  |                      | Aako suro vour photo                     | monts all the               |  |  |  |
|                                                                                                    |             | Maximal picture size i  | s 5 MB.                                           |                  |                      |                                          |                             |  |  |  |
| Profile picture privacy s                                                                                  | settings    | Everyone can see        | e my photo.                                       |                  |                      | detailed requirement                     | ts. It will be              |  |  |  |
| Basic personal data     Photo Photo requirements and a link to Photo Photo Profile picture privacy setting |             | ○ My photo can be       | oto can be seen only by people who are logged in. |                  |                      | printed on your student ID.              |                             |  |  |  |
|                                                                                                    |             | ○ My photo can be       | seen only by people who attend the s              | ame classes a    | is I.                |                                          |                             |  |  |  |
|                                                                                                    |             | ○ My photo can be       | e seen only by me (and the recruitmen             | t commission)    | )                    | bo photo poods to bo                     | acconted by                 |  |  |  |
|                                                                                                    |             | This setting will apply | in USOSweb after admission.                       |                  |                      |                                          |                             |  |  |  |
|                                                                                                    |             |                         |                                                   | 🖺 Sav            | /e OL                | displayed on this                        | e status will be<br>s page. |  |  |  |

#### Photo requirements

Full description with examples can be found under the following address: https://obywatel.gov.pl/wyjazd-za-granice/zdjecie-do-dowodu-lub-paszportu

Candidate's photo should meet the same criteria as ID document photo.

They are as follows:

- Technical remarks:
  - Photos should have good quality (clear, with proper brightness, contrast and colour).
  - The background should be white, smooth and not too bright, and the head outline should be visible. A shadow of photographed person should not be visible in the background per any other distractions.

Guest 🙎

A»

ર≘

С

https://rekrutacja.uni.opole.pl/en-gb/profile/dataset/R2023-2024/education/

You are filling the forms in connection with the selected registration. Fields required to apply are marked with an asterisk.

#### $\clubsuit \rightarrow My \text{ account } \rightarrow Personal forms \rightarrow Education$

## Personal forms

| Basic personal data | International candidate | • Address and contact information | D Photo |  | Education | Additional personal information |
|---------------------|-------------------------|-----------------------------------|---------|--|-----------|---------------------------------|
|---------------------|-------------------------|-----------------------------------|---------|--|-----------|---------------------------------|

#### Education

While typing your personal data, remember that if you're enrolled, your data will be uploaded to university systems and printed on university issued documents. In Polish, proper names (such as school names, city names) are written with a capital letter. Only the first letter should be capital, not all of them. Do not enter Cyrillic or Chinese characters, use Latin transcription instead. Do not put spaces or any other punctuation in document numbers.

| High school           |                                                                                                    |                                                                       |        |
|-----------------------|----------------------------------------------------------------------------------------------------|-----------------------------------------------------------------------|--------|
| High school type *    |                                                                                                    |                                                                       | ~      |
| High school name *    |                                                                                                    | Provide information about your                                        | 200    |
|                       | Start entering name of your school and the system will display a list of hint<br>Example: after typing 'Warsaw XXI' the system will display a list of schools b<br>looking for is not on the list, please enter it manually. | high school. Make sure you enter<br>the official name of your school. | it.    |
| High school city *    |                                                                                                    |                                                                       | 50     |
| High school country * | select                                                                                                    |                                                                       | ~      |
| University of Opole   |                                                                                                    |                                                                       |        |
| Student number        |                                                                                                    |                                                                       | 0 / 20 |
|                       | Student number <i>at the University of Opole</i> (if you are or were a student).                                                                                                    |                                                                       |        |

Depending on applications you want to create, you need to add respective certificates concerning your education or other qualifications. In some cases you can add documents without entering all the information about them. However, you might need to fill in the missing data before printing the documents.

- 0

Guest 🙎

A»

રੰ≡

| 🕐 Educ | cation - Personal form | is-IRK × +                                                           |                                                                                                    |       |      | - 0     |
|--------|------------------------|----------------------------------------------------------------------|----------------------------------------------------------------------------------------------------|-------|------|---------|
| C      | https://rekr           | utacja.uni.opole.pl/en-gb/profi                                      | e/dataset/R2023-2024/education/                                                                                                    | A     | ર≦ ( | Guest 🙎 |
|        |                        | University of Opole                                                  |                                                                                                    |       |      |         |
|        |                        | Student number                                                       | 0 / 20                                                                                                    |       |      |         |
|        |                        |                                                                      | Student number <i>at the University of Opole</i> (if you are or were a student).                                                                                                    |       |      |         |
|        |                        |                                                                      | 🖺 Save                                                                                                    |       |      |         |
|        | Dep<br>ente            | pending on applications you war<br>ering all the information about t | nt to create, you need to add respective certificates concerning your education or other qualifications. In some cases you can add documents without<br>hem. However, you might need to fill in the missing data before printing the documents. |       |      |         |
|        |                        | Affiliations                                                         |                                                                                                    |       |      |         |
|        |                        | Affiliations                                                         | You can add information about your current or completed studies below.                                                                                                    |       |      |         |
|        |                        |                                                                      | Add affiliation                                                                                                    |       |      |         |
|        |                        | Documents                                                            |                                                                                                    |       |      |         |
|        |                        | Secondary education                                                  | You can add information                                                                                                    |       |      |         |
|        |                        |                                                                      | O Add a document If you're applying for a BA programme − add a secondary education                                                                                                    | ond   | ocur | nent    |
|        |                        | Olympiads and other                                                  | Here you can add information about your olympiads and other achievements that you want to benefit from in the recruitment process.                                                                                                    |       |      |         |
|        | d                      | ocuments giving exemption<br>in the recruitment                      | Add a document                                                                                                    |       |      |         |
|        |                        | Higher education                                                     | Here you can add informate about your higher education                                                                                                    |       | _    |         |
|        |                        |                                                                      | • Add a document If you're applying for an MA programme – add a higher education                                                                                                    | on do | cum  | ient    |
|        |                        | Certificates and other                                               | Here you can add information about your other documents that are to be taken into account in the registration.                                                                                                    |       |      |         |
|        |                        | documents                                                            | Add a document                                                                                                    |       |      |         |
|        |                        |                                                                      |                                                                                                    |       |      |         |
|        |                        |                                                                      |                                                                                                    |       |      |         |

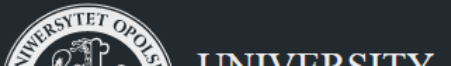

University of Opole

Internetowa Rekrutacja Kandydatów 0.0

| ,                                   | storie, certificate, add, secondally,                                                 | ~ L=                                                                                                    |
|-------------------------------------|---------------------------------------------------------------------------------------|----------------------------------------------------------------------------------------------------|
|                                     | OFOLE REGISTRATION 20207 2021                                                         |                                                                                                    |
|                                     |                                                                                       | News Offer Units Registration                                                                                                    |
| ♠ → My account → Personal form      | $rs \rightarrow$ Education $\rightarrow$ Add a document                               |                                                                                                    |
| Add a documen                       | t                                                                                     |                                                                                                    |
| * – Fields marked with asterisk sym | bol are required.                                                                     |                                                                                                    |
| Document type *                     |                                                                                       | In both cases you have to fill out all the                                                                                                    |
| Document year *                     | Document year should be the same as in the issue date. If you don't have the          | necessary information.                                                                                                    |
| Document number                     |                                                                                       |                                                                                                    |
|                                     | There should be no spaces in the number. If you took resit exams, please ent          | If you don't have the document yet you                                                                                                    |
| Date of issue                       | mm/dd/yyyy                                                                            | can put '-1' in the document number field                                                                                                    |
| Issuing institution type            |                                                                                       | and any date. <b>You will be required</b> to                                                                                                    |
| lssuing institution name            |                                                                                       | undate the information when you get the                                                                                                    |
|                                     | Please enter a town to display a list of institutions that are based in it. If the in | as a purport however Click loovel when                                                                                                    |
| Place of issue                      |                                                                                       | document nowever. Click save when                                                                                                    |
| Country of issue *                  |                                                                                       | News Offer Units Registration<br>In both cases you have to fill out all the necessary information.<br>If you don't have the document yet you can put '-1' in the document number field and any date. You will be required to update the information when you get the document however. Click 'save' when you're done.<br>Hescribe it |
| Comment                             |                                                                                       |                                                                                                    |

Depending on document type you may be able to upload files with a scan of this document. The table below shows how many files can be uploaded for a document of any type. The possibility of uploading files appears only after saving info on the document.

| Document type               | File required | Max number of files |
|-----------------------------|---------------|---------------------|
| International Baccalaureate | no            | 1                   |
| European Baccalaureate      | no            | 1                   |

Ð

C

Ô

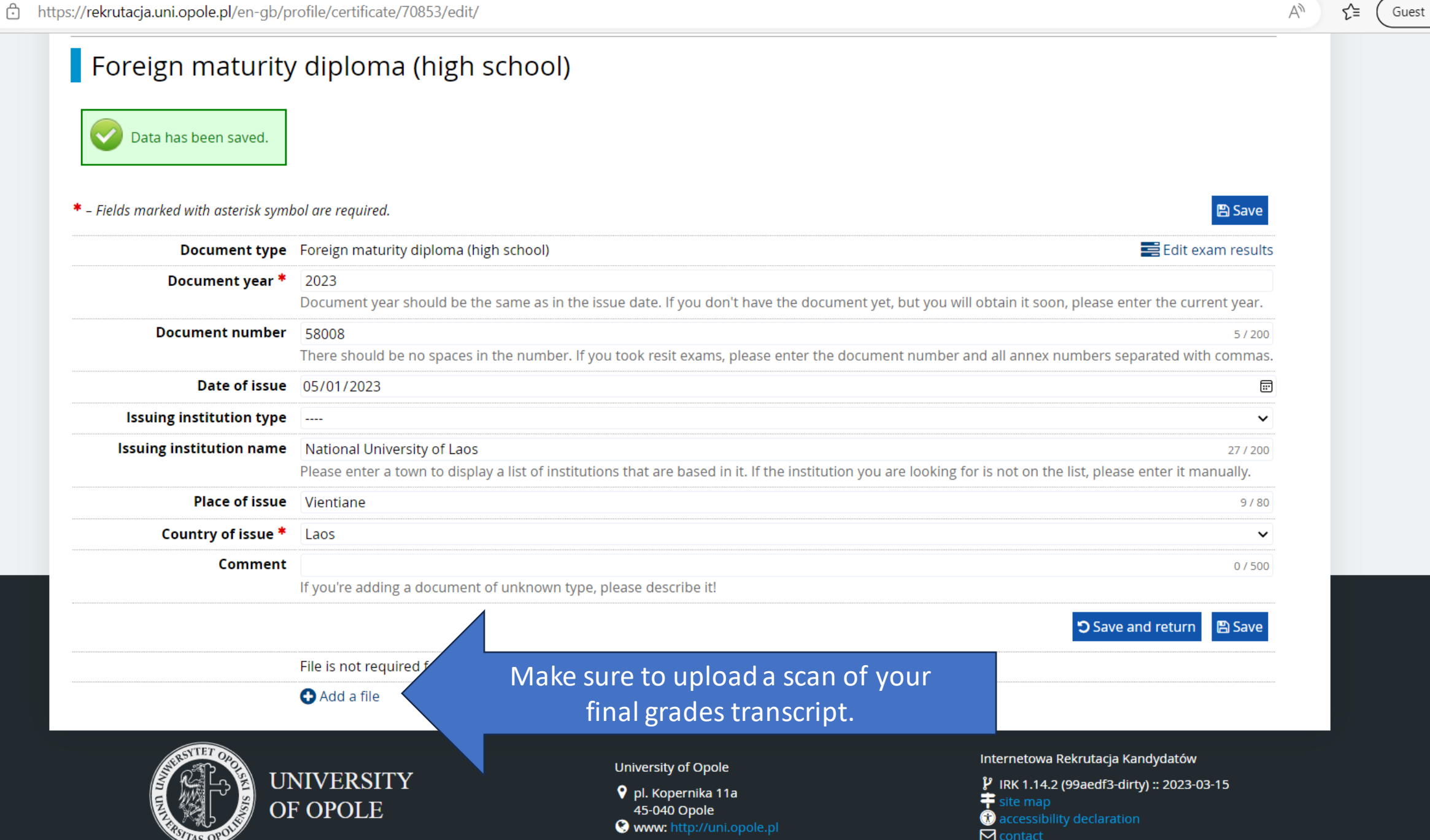

D

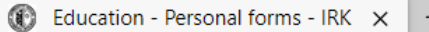

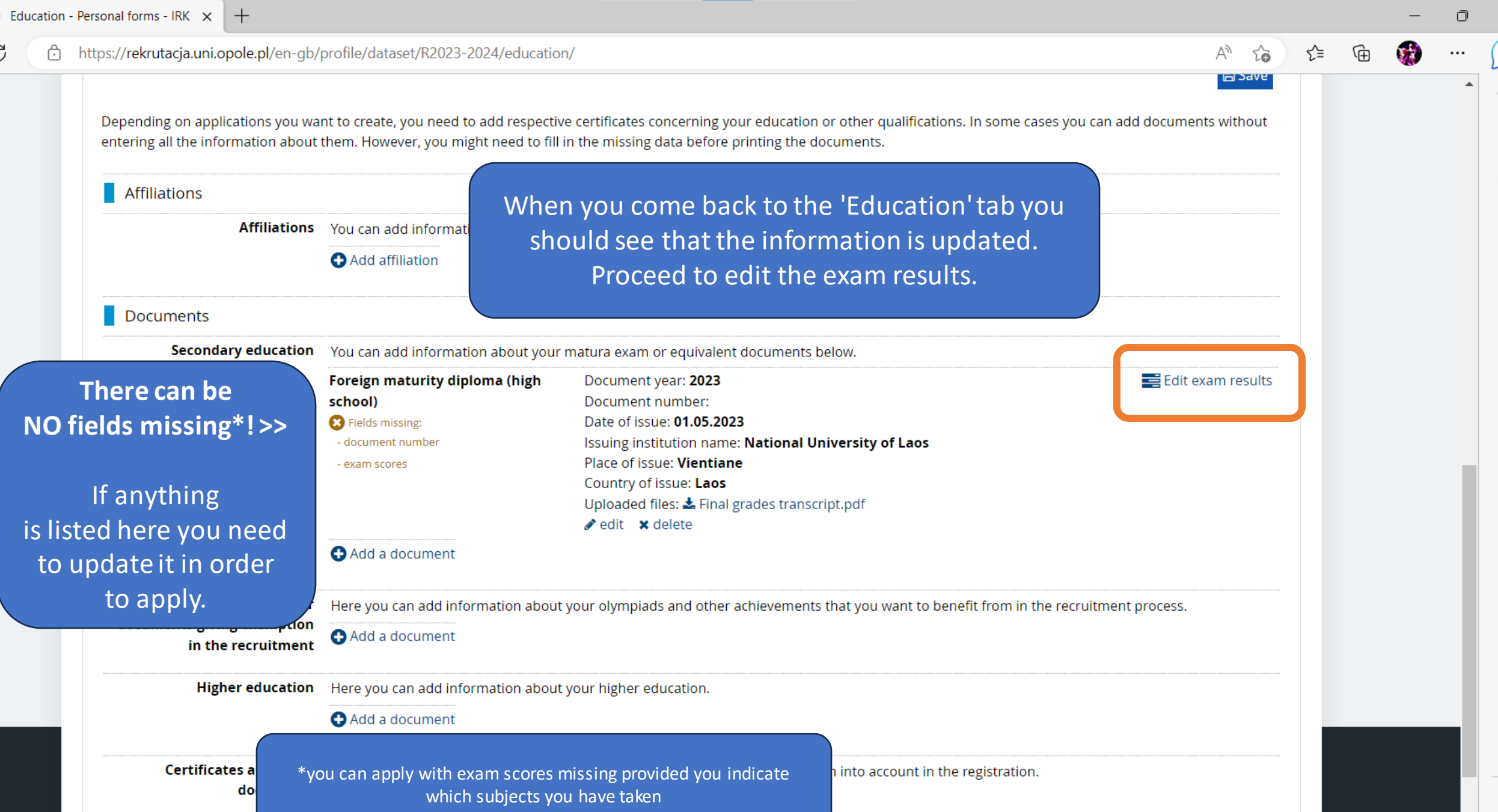

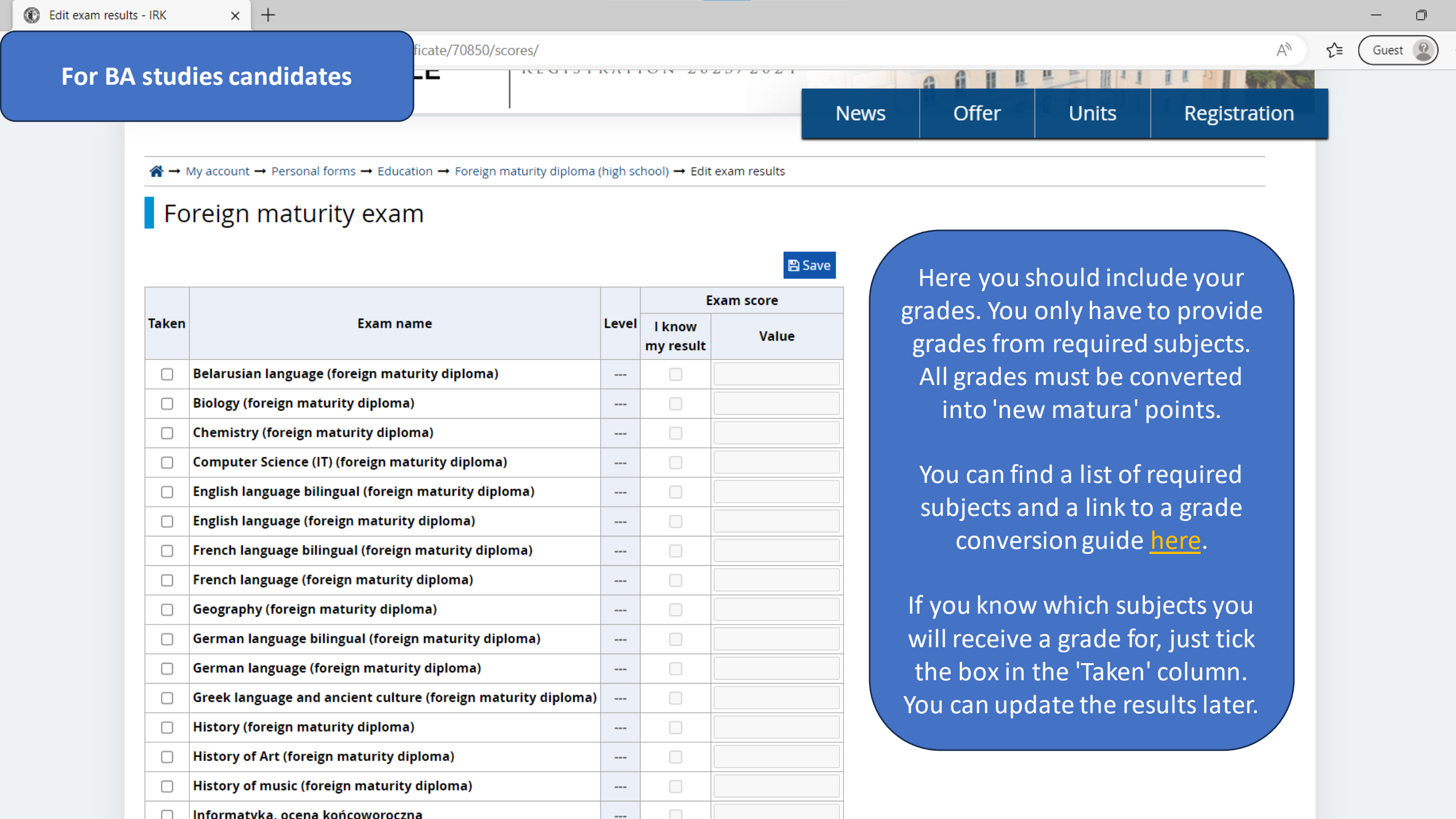

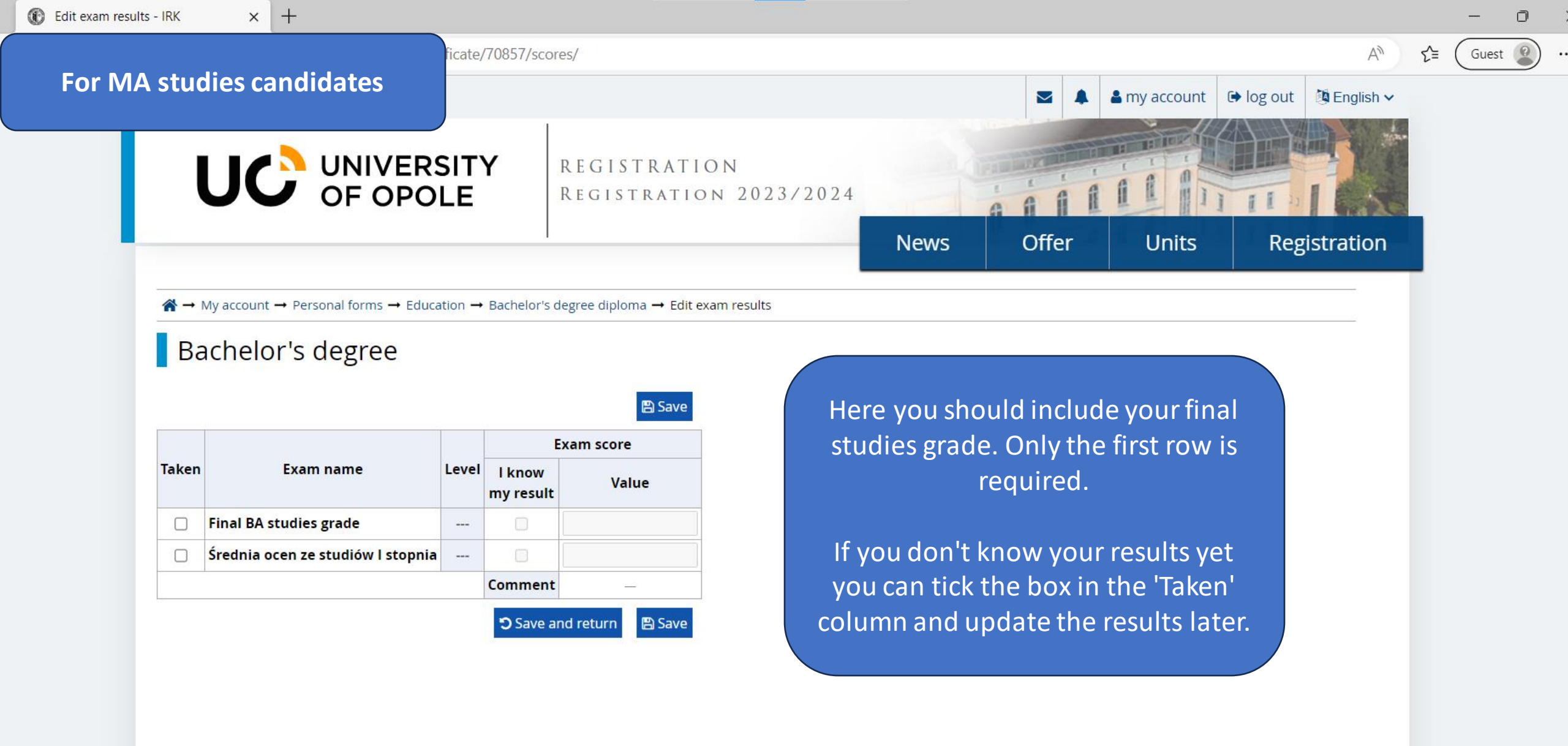

Ô

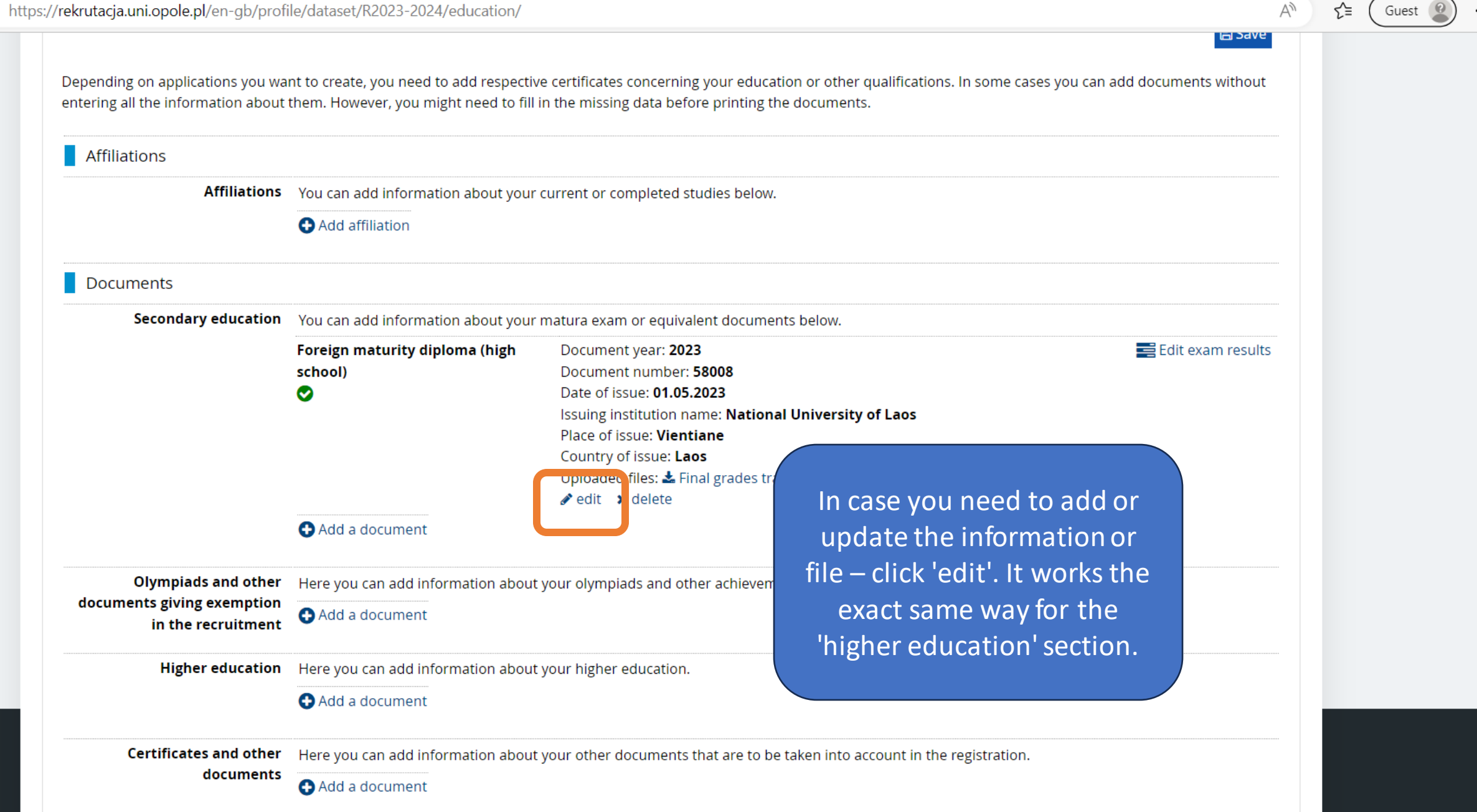

3

https://rekrutacja.uni.opole.pl/en-gb/profile/dataset/R2023-2024/additional/

You are filling the forms in connection with the selected registration. Fields required to apply are marked with an asterisk.

#### $\bigstar \rightarrow \mathsf{My} \ \mathsf{account} \ \rightarrow \ \mathsf{Personal} \ \mathsf{forms} \ \rightarrow \ \mathsf{Additional} \ \mathsf{personal} \ \mathsf{information}$

## Personal forms

+

| Basic personal data | International candidate | Address and contact information | Photo | 🞓 Educatio | Additional personal information |  |
|---------------------|-------------------------|---------------------------------|-------|------------|---------------------------------|--|

#### Additional personal information

\* – Fields marked with asterisk symbol are required.

While typing your personal data, remember that if you're enrolled, your data will be uploaded to university systems and printed on university issued documents. In Polish, proper names (such as first names, city names) are written with a capital letter. Only the first letter should be capital, not all of them. Do not enter Cyrillic or Chinese characters, use Latin transcription instead. Do not put spaces or any other punctuation marks in document numbers.

🖹 Save

🖹 Save

| Identification document                         |                                                                      |
|-------------------------------------------------|----------------------------------------------------------------------|
| <br>Document type *                             | ~                                                                    |
| Document series and number<br>*                 | 0 / 20<br>This value must contain only uppercase letters and digits. |
| Document expiration date *                      | mm/dd/yyyy                                                           |
| Country in which the document has been issued * | select 🗸                                                             |

Lastly you need to fill out the identification information. Make sure your information is copied accurately. Guest

A»

ર≘

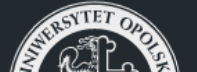

University of Opole

Internetowa Rekrutacja Kandydatów

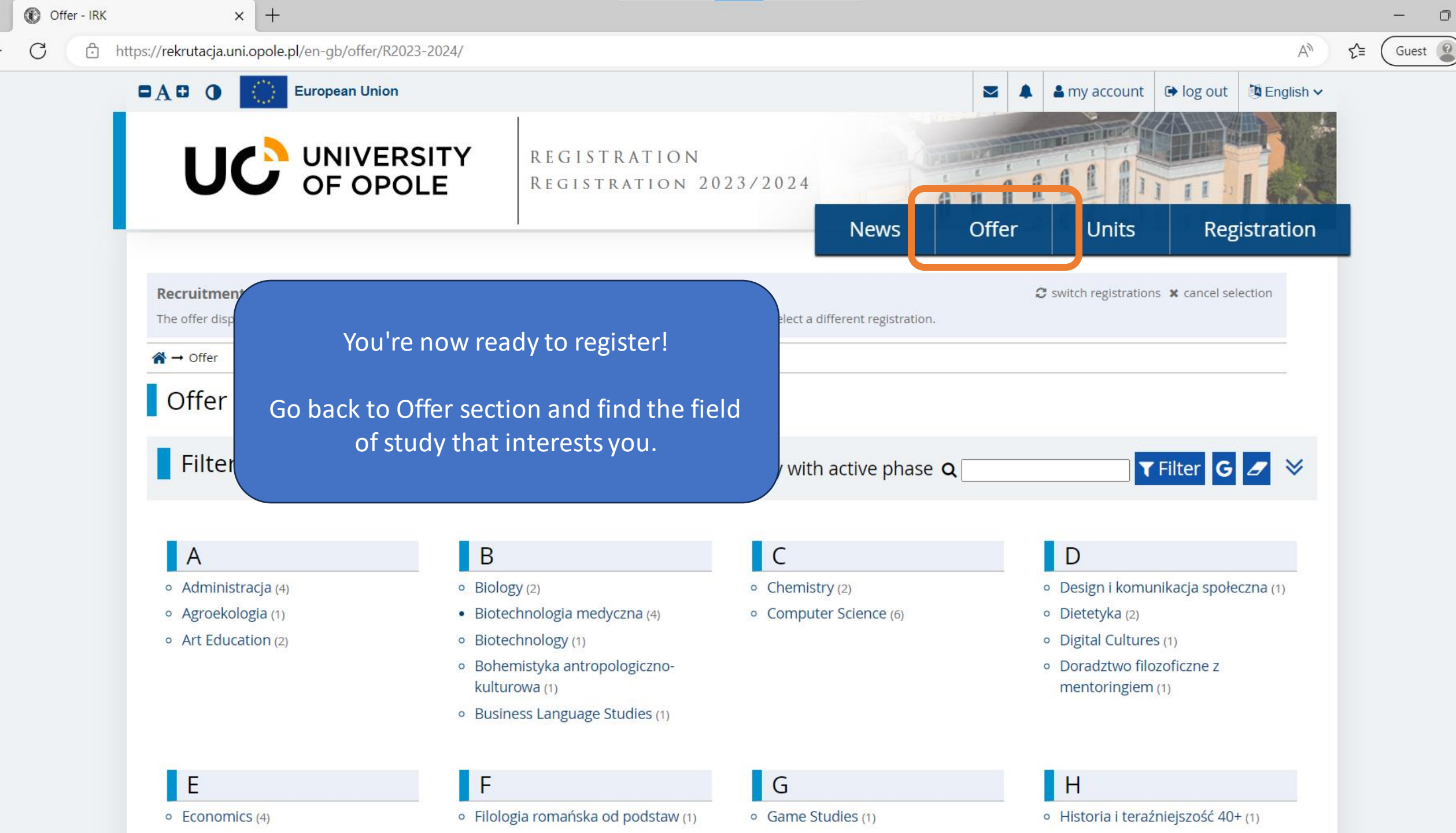

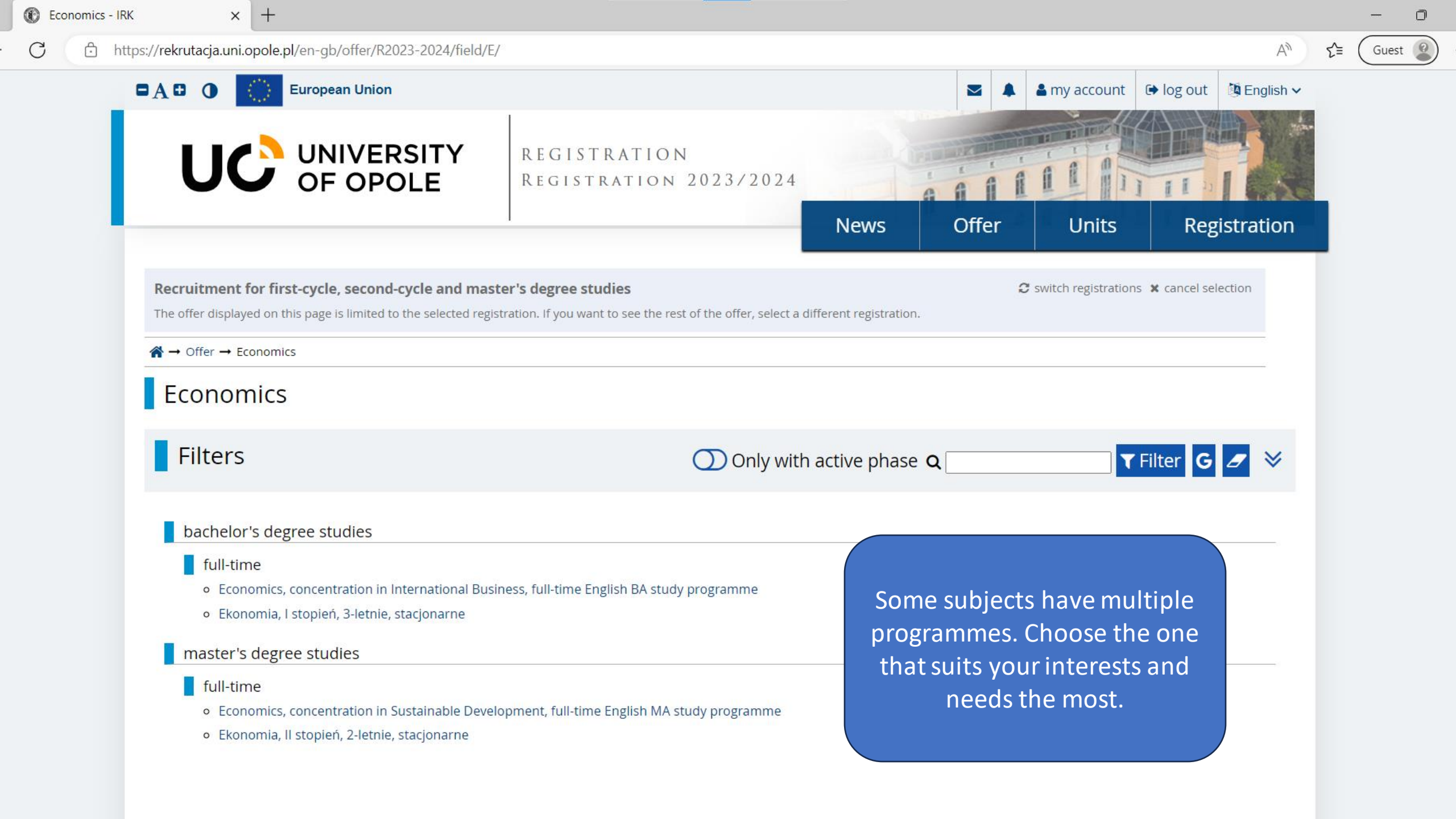

Ô

## Economics, concentration in International Business, full-time English BA study programme

#### About the Programme

The Bachelor's Programme in International Business provides specific knowledge, tools and experience required to become a successful international business leader. During this programme a person will gain complex knowledge of economics, finance and business leadership of inter- and multinational enterprises.

#### Advantages of the Programme

Our students are provided with business and intercultural skills essential for leading and managing inter- and multinational companies and organization. They get to know different approaches to conducting business and the formalities accompanying them.

#### Work Opportunities and Further Education Options

#### Make sure you know the language of the study programme

Having graduated from the

enterprises or international agencies of public entities. They can be employed in the field of marketing, finance, banking or trade and perform business analysis. The graduate of International Business can apply for MA studies at any European university.

The full programme of the study can be found here.

address: Grunwaldzka 31, Opole 45-054, room 1,8,9

### Foreign Candidates

More information for foreign candidates is available at hello.uni.opole.pl E-mail for questions about the recruitment of foreigners: hello@uni.opole.pl tel. +48 77 452 7496. +48 77 452 7292 Foreign candidates submit their documets to Internati

#### Table of contents

- About the Programme 2. Advantages of the Programme Work Opportunities and Further Education Options
- 4. Foreign Candidates
- 5. Zasady kwalifikacji

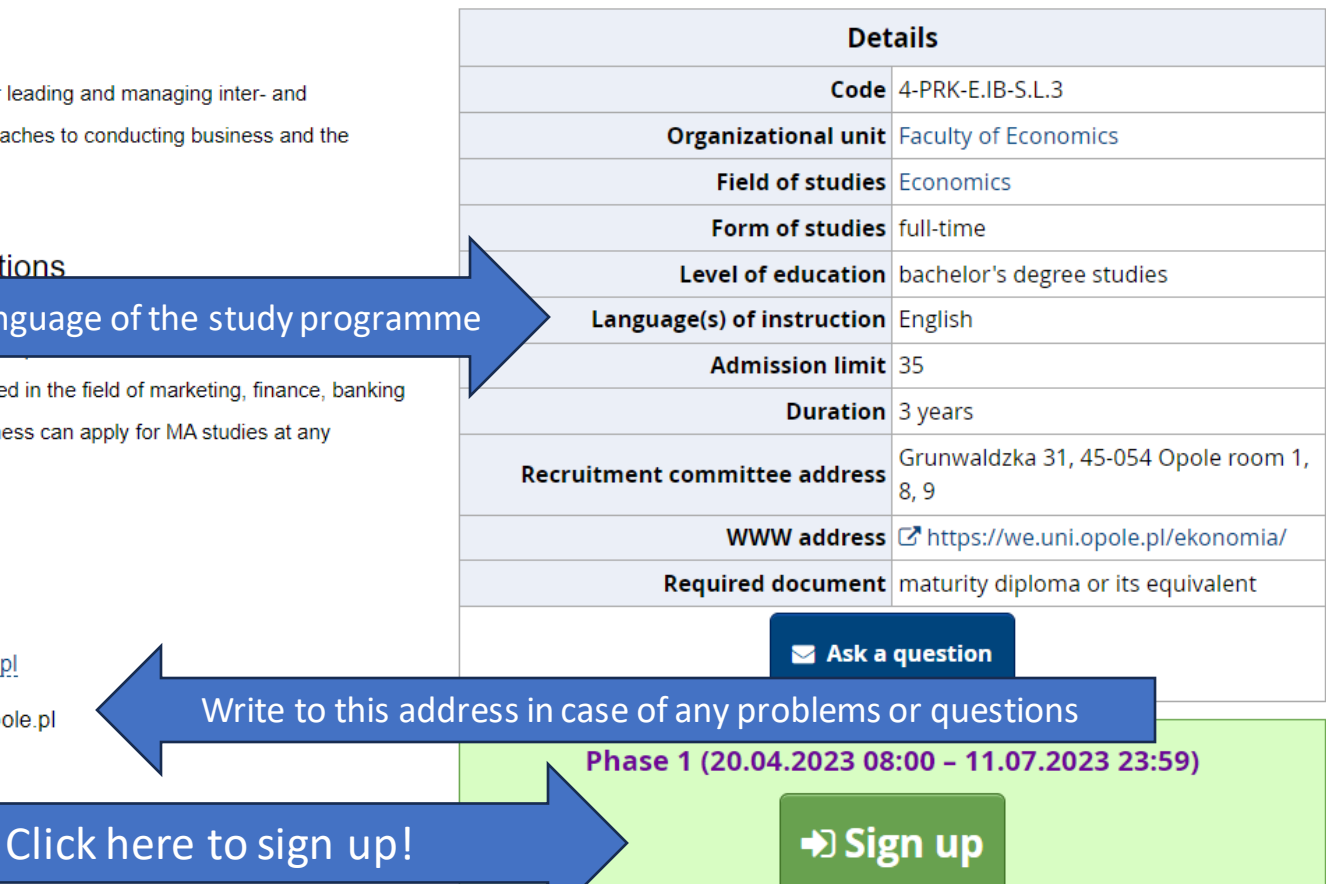

n

Guest

A»

₹≡

Ô

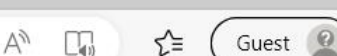

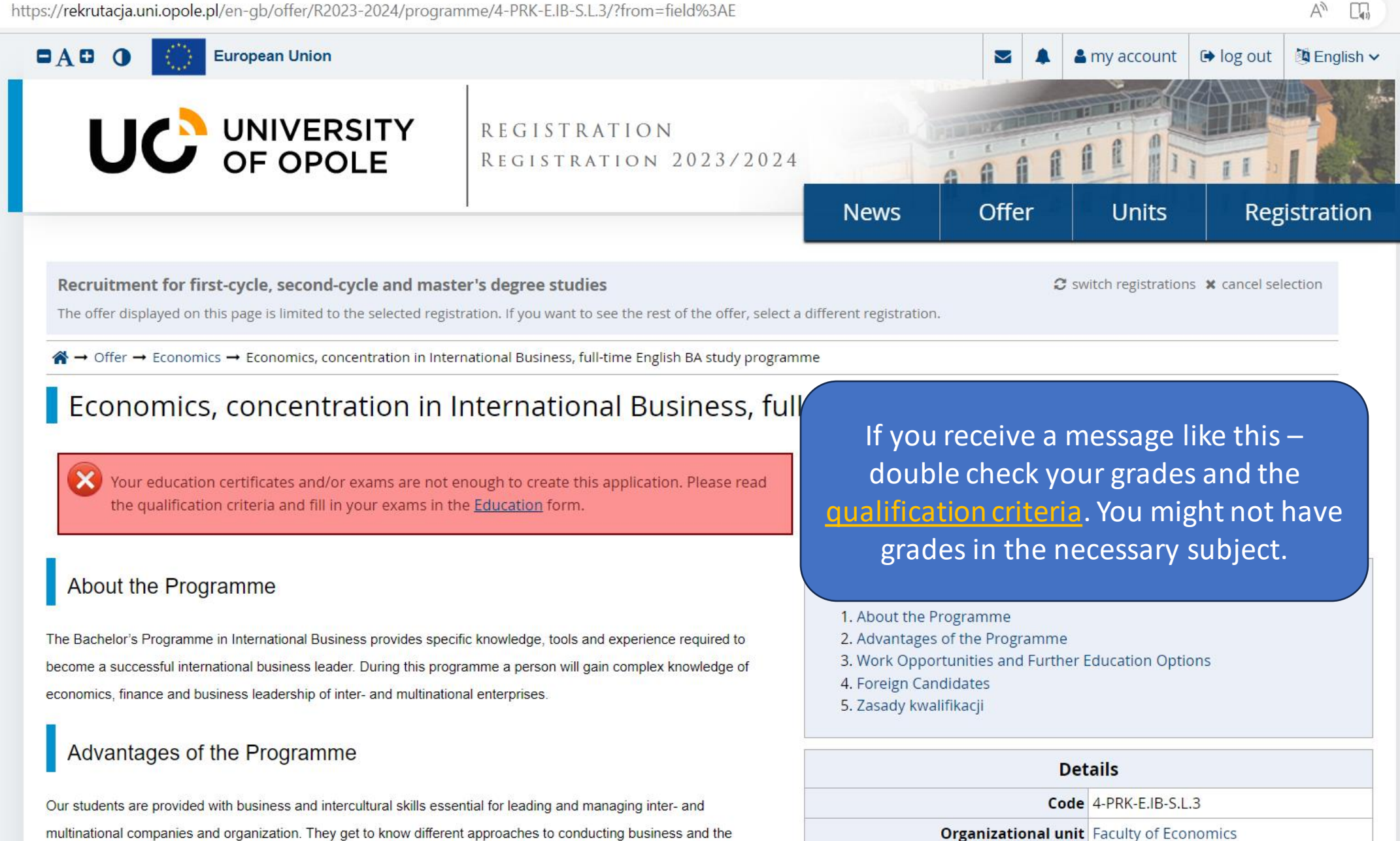

Field of studies Economics

formalities accompanying them.

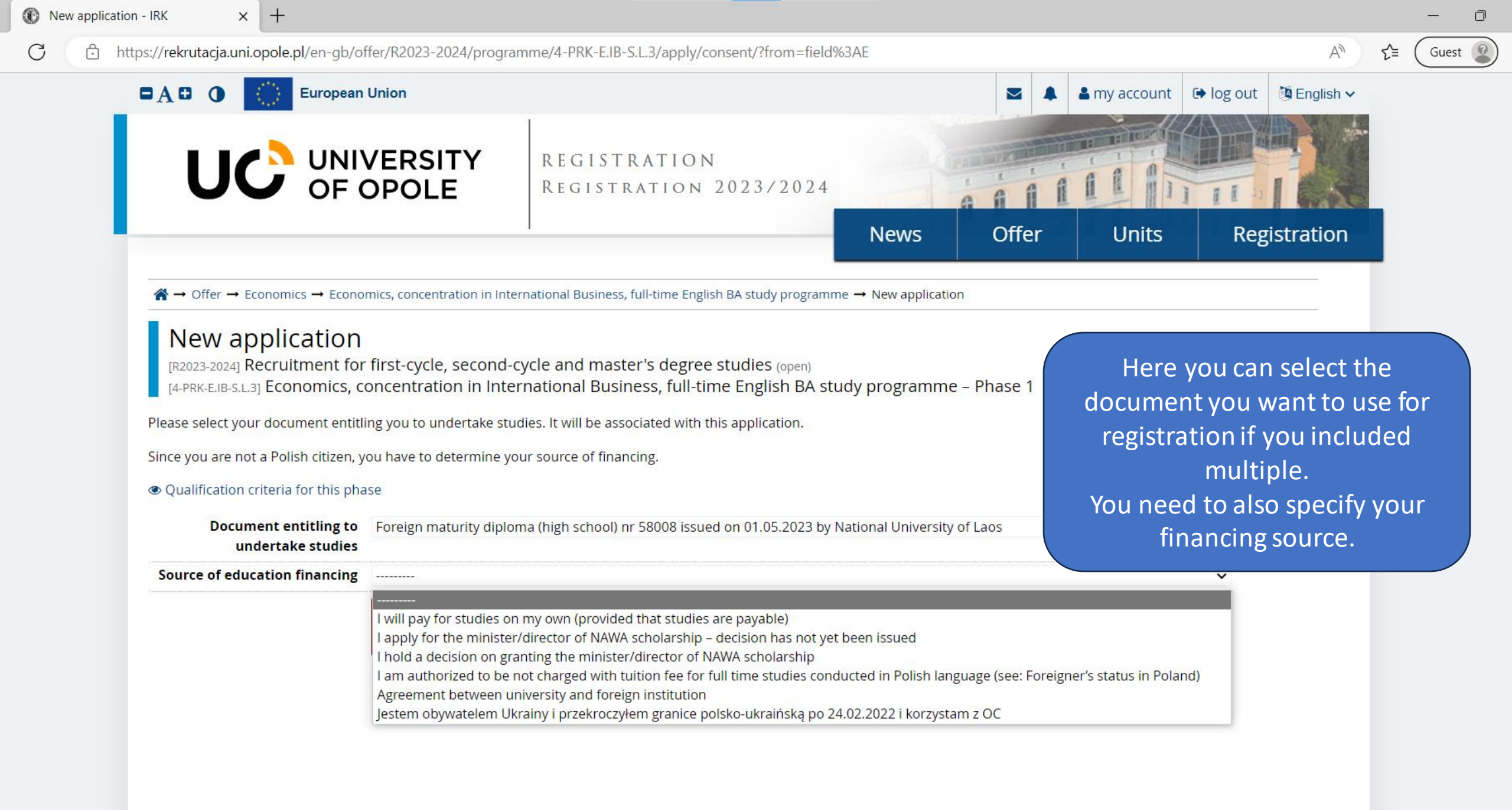

С

Ô

Help

D

Guest

https://rekrutacja.uni.opole.pl/en-gb/profile/applications/ i Within the specified deadlines remember to: pay the application fee. Account settings Personal forms Enrollment applications Notifications Payments Messages Clauses and consents Enrollment applications [R2023-2024] Recruitment for first-cycle, second-cycl Now you can view your enrollment application. Description This document reflects the current progress of your application. [4-PRK-E.IB-S.L.3] Economics, concentration in International Business, full Before you proceed there are still files you need to Recruitment fee Phase 1 ( x withdraw ) 85.00 zł attach. Click 'Documents and further steps' 20.04.2023 - 11.07.2023 Opending Qualification criteria Payments

| Document entitling to undertake studies | Foreign maturity diploma (high school) nr 58008 issued on 01.05.2023 by National University of Laos                                              |
|-----------------------------------------|----------------------------------------------------------------------------------------------------|
| Source of education financing           | l will pay for studies on my own (provided that studies are payable)                                                                             |
| Source of education mancing             | I undertake studies on a fee-paying basis. I declare that I have acquainted myself with the amount of tuition fee for the chosen field of study. |
|                                         | Please provide additional information in order to complete registration.                                                                         |
| Additional information                  | O Wsparcie uczelni w sprawach dostępności (filled out)                                                                                           |
|                                         | Enclosure of the scanned documents by foreign candidates (not required)                                                                          |
|                                         | Documents and further steps                                                                                                    |
|                                         |                                                                                                    |

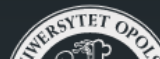

University of Opole

| s and further steps - IR × +                                                                 |                                                                                 |                 |                   |      |
|----------------------------------------------------------------------------------------------|---------------------------------------------------------------------------------|-----------------|-------------------|------|
| https://rekrutacja.uni.opole.pl/en-gb/profile/applications/66                                | 178/next/                                                                       |                 | A                 | £≞ ( |
|                                                                                              | Nowc                                                                            | Offer Units     | Pogistration      |      |
|                                                                                              | News                                                                            | Oner Onits      | Registration      |      |
| ightarrow $ ightarrow$ My account $ ightarrow$ Enrollment applications $ ightarrow$ Economic | , concentration in International Business, full-time English BA study programme | e               |                   |      |
| Documents and further ste                                                                    | DS                                                                              |                 |                   |      |
| Within the specified deadlines remember to:                                                  |                                                                                 |                 |                   |      |
| <ul> <li>pay the application fee.</li> </ul>                                                 |                                                                                 |                 |                   |      |
|                                                                                              |                                                                                 |                 |                   |      |
| Required documents                                                                           |                                                                                 |                 |                   |      |
|                                                                                              | Documents to download                                                           |                 |                   |      |
| Declaration of the parent of the minor candidate                                             | Only if applies to you                                                          |                 | Download          |      |
| Enrollment application                                                                       |                                                                                 |                 |                   |      |
|                                                                                              |                                                                                 |                 | Download Download |      |
| Statement on the delivery of letters in electronic form (                                    | L/EN)                                                                           |                 |                   |      |
|                                                                                              | Download and sign the                                                           | documents       | Download Download |      |
|                                                                                              |                                                                                 | documents.      |                   |      |
|                                                                                              | If your photo has not yet be                                                    | een accepted in |                   |      |
|                                                                                              | the IRK system you will see                                                     | e a message in  |                   |      |
|                                                                                              | the Enrollment ann                                                              | lication        |                   |      |

••

ર≘

D

Guest

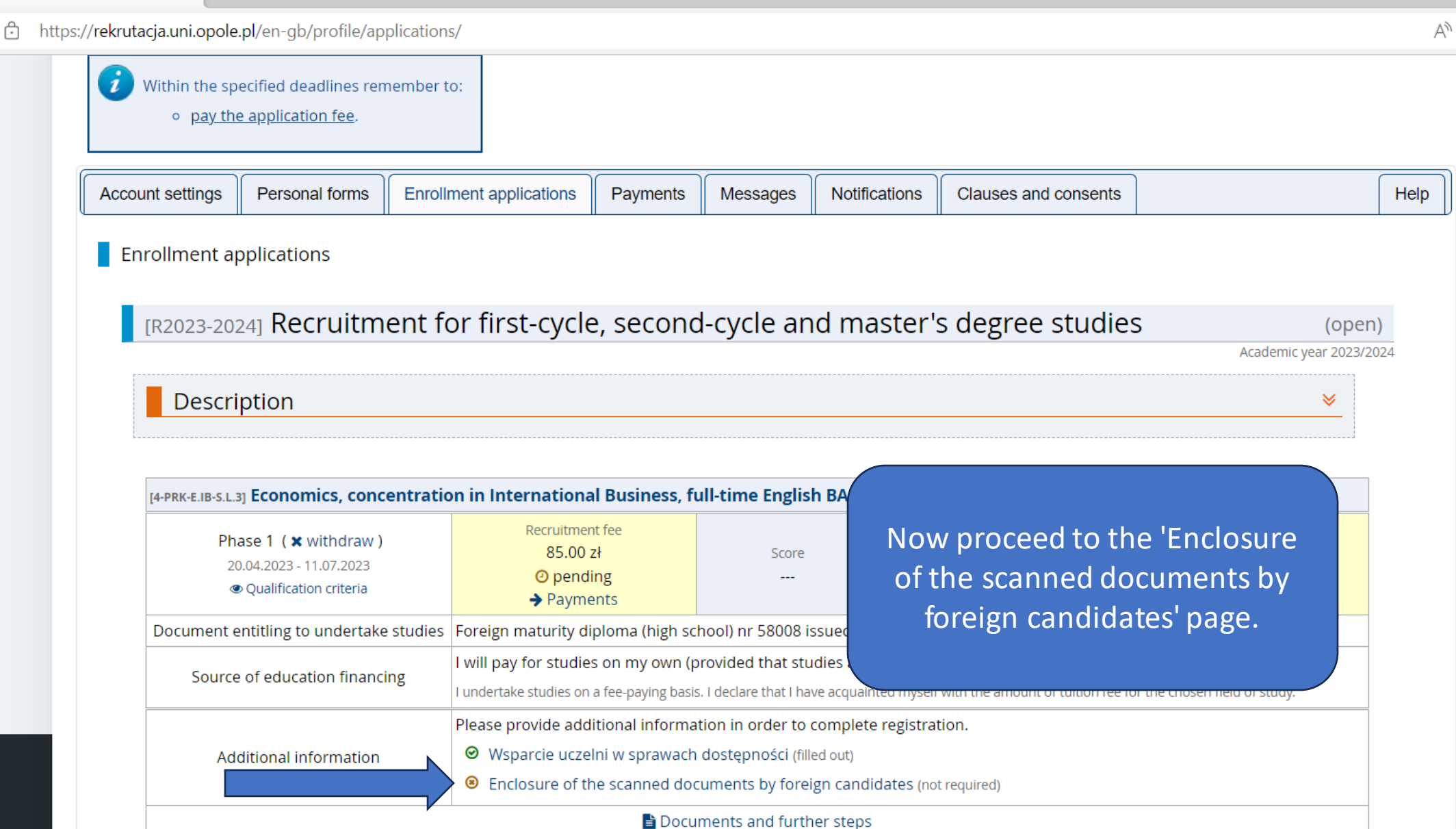

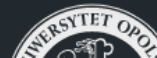

University of Opole

Internetowa Rekrutacja Kandydatów

### Enclosure of the scanned documents by foreign candidates

Recruitment for first-cycle, second-cycle and master's degree studies

Within the specified deadlines remember to:

pay the application fee.

Please attach scans of the required documents (for foreigners).

Application form Choose File No file chosen Statement on delivery of Choose File No file chosen letters Attach all the files in appropriate Passport Choose File No file chosen sections. If you don't have a language School certificate/ Diploma Choose File No file chosen certificate click here to find out what Choose File No file chosen Translations are your other options. Choose File No file chosen Language certificate Confirmation of the right to Choose File No file chosen study for free (optional) Declaration of parents/legal Choose File No file chosen guardians for underage candidates (optional) Choose File No file chosen **Eligibility letter** Eligibility letter - documents which confirms the candidate's right to pursue higher education in their country of origin. It is not required from candidates who obtained their certificates in the following countries: Australia, Austria, Belgium, Bulgaria, Chile, Croatia, Cyprus, Czech Republic, Denmark, Estonia, Finland, France, Germany, Greece, Hungary, Iceland, Ireland, Israel, Italy, Japan, Korea, Latvia, Liechtenstein, Lithuania, Luxembourg, Malta, Mexico, Netherlands, Norway, New Zealand, Portugal, Romania, Slovakia, Slovenia, Spain, Sweden, Switzerland, Turkey, USA, United Kingdom; as well as from candidates who have: IB (International Baccalaureate) diplomas and EB (European Baccalaureate) diplomas.

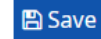

A»

ર≘

—

Guest

D

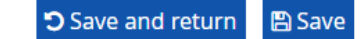

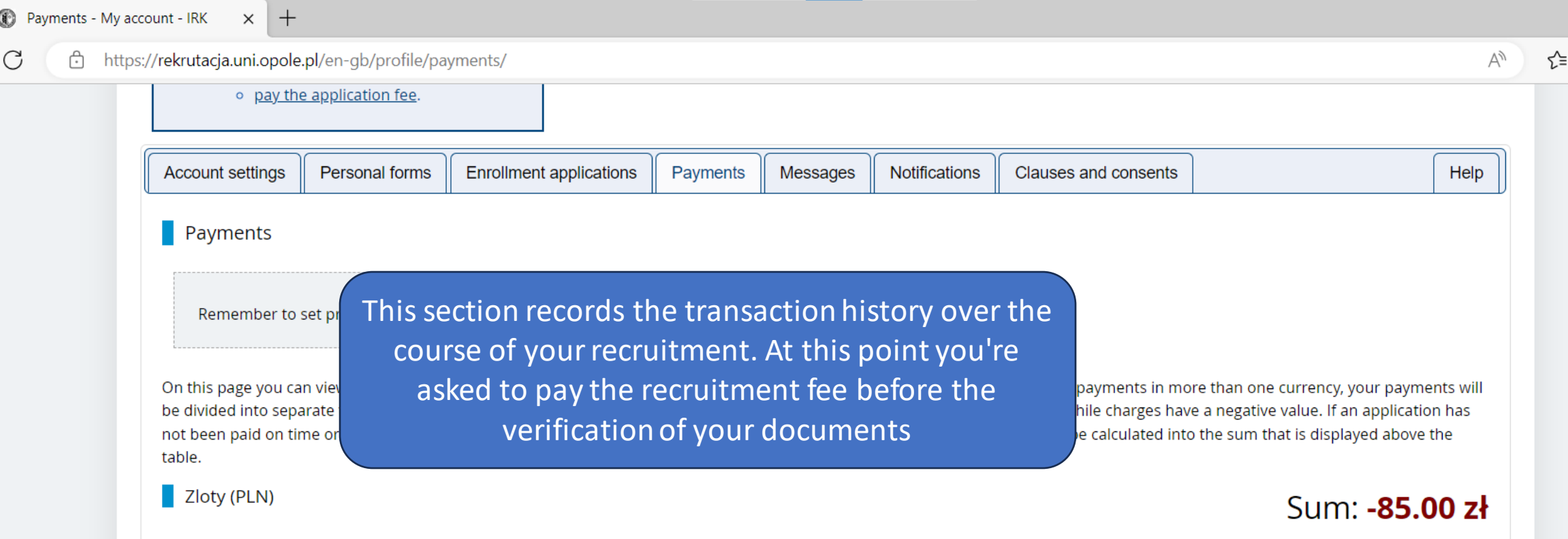

| ID     | Description                                                                                                    | Status | Payment deadline                         | Amount    |
|--------|----------------------------------------------------------------------------------------------------|--------|------------------------------------------|-----------|
| 109234 | Recruitment fee in "Recruitment for first-cycle, second-cycle and master's degree studies": <ul> <li>[4-PRK-E.IB-S.L.3] Economics, concentration in International Business, full-time English BA study programme</li> </ul> Created: 12.05.2023 13:14 | 0      | 11.07.2023 23:59 😯<br>15.07.2023 23:59 🝞 | -85.00 zł |

🐑 waway: http://uni o

#### Your personal bank account for transfers:

Uniwersytet Opolski, Santander Bank Polska

(only for payments made in PLN currency)

Transfer title: Opłata rekrutacyjna

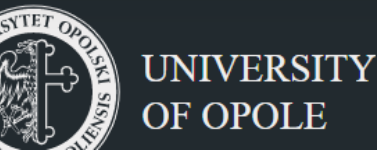

This bank account is for the recruitment fee **ONLY.** The account number is <u>unique for every</u> <u>candidate.</u> The payment can be made in any currency however 85 PLN has to reach the account. Be mindful of exchange rates. The bank details for international transfers can be found <u>here</u>. Guest

## **Additional information**

Please bear in mind that there is no airport in Opole!

<u>Here</u>'s an interactive Google map with the shortest way from the Central Railway Station "Opole Główne".

As for reaching the dorm, you've got at least 2 options:

1. You may get there on foot (it's about 1,5 - 2 km)

2. Once you leave Opole Central Railway/Bus Station there is a taxi rank. The lift should cost no more than 20 PLN (about 5 EUR) even at night.

## Accommodation

Dormitories offer rooms in modules, i.e. two (double or triple) rooms with a shared bathroom.

Student rooms are equipped with single beds, a wardrobe, a desk, chairs, a table and a fridge. There is a kitchen on each floor (in Kmicic) and each module in Niechcic, equipped with a gas cooker, sink table and numerous cupboards. There is a launderette on each floor with washing machines and dryers.

Each bathroom (one per module) contains a shower, basin and a toilet.

**IMPORTANT**: Please bring your own bedclothes, sheets and bed linen. Alternatively you can buy some equipment upon your arrival in Opole. The same applies to kitchen utensils: mugs, cutlery, plates, pots and pans, you can bring these from home or you can buy them in Opole.

More information can be found <u>here</u>,

## That's all!

Now that the registration is done, we will process your application and issue the decision with the set of other admission documents. If you have any questions, contact us at hello@uni.opole.pl. More information on admission can be found <u>here.</u>

Good luck!